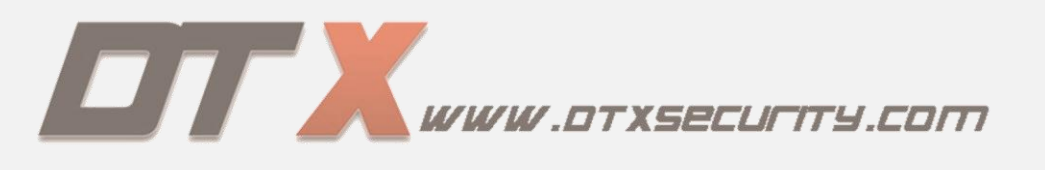

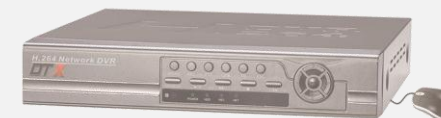

# **DVR DTX CLOUD**

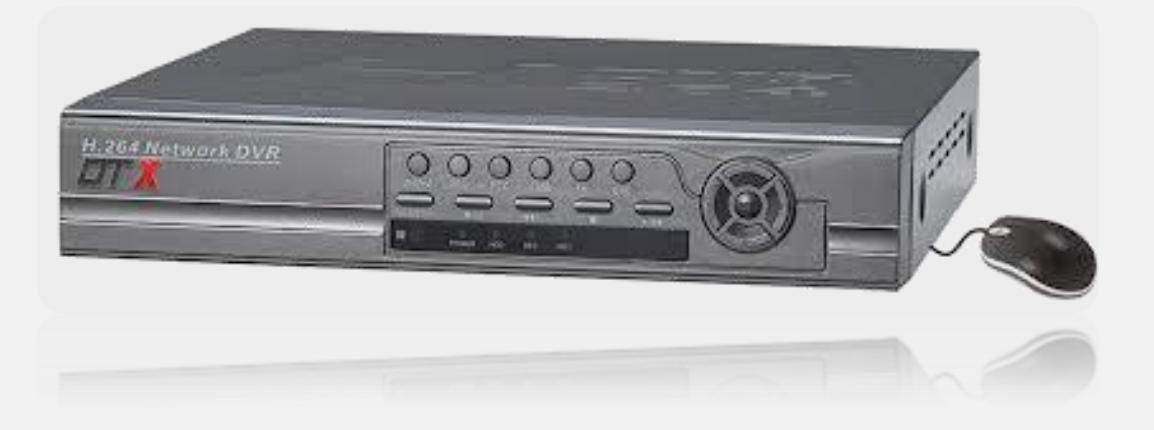

Los DVR marca DTX nos permite realizar una conexión remota sin necesidad de IP Fija, podemos trabajarlo de dos formas las cuales son: A) <u>P2P</u>: por este método nos conectaremos directamente de un PC al DVR por medio de un ID (este método no requiere DMZ). B) <u>DDNS</u>: con este método tendremos la ventaja de poder visualizar las cámaras remotamente por medio de un PC y dispositivos móviles.

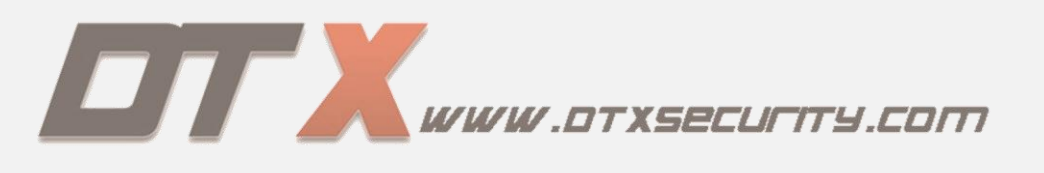

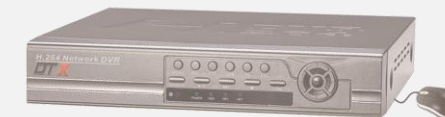

# A) CONFIGURACIÓN P2P.

#### PASO N.1

Menú  $\rightarrow$  Conf. De Red  $\rightarrow$  Conf. P2P.

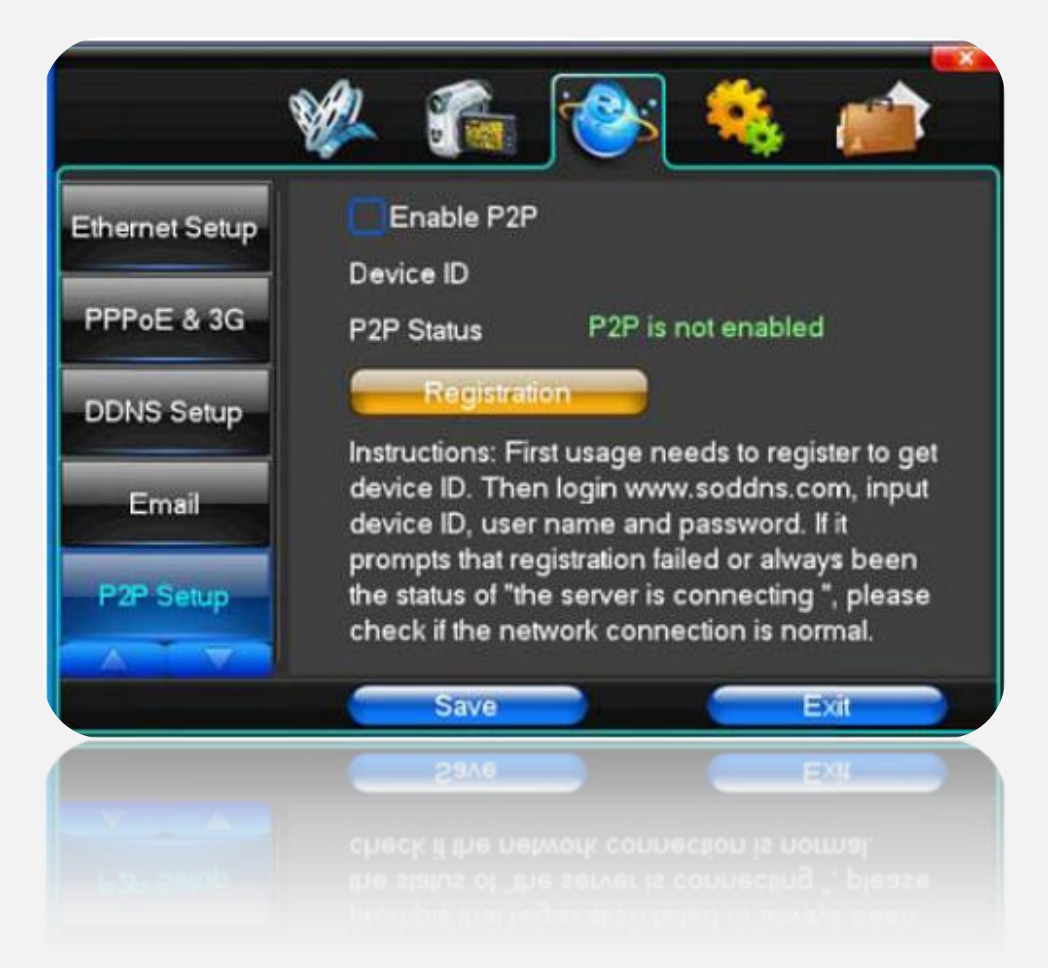

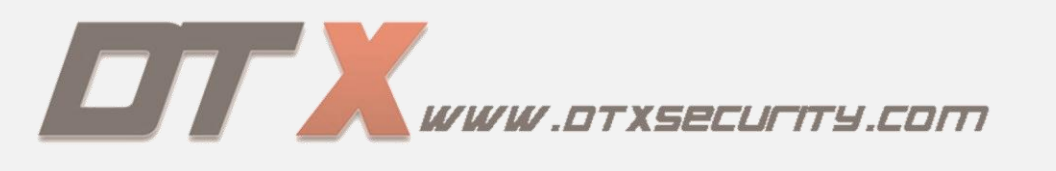

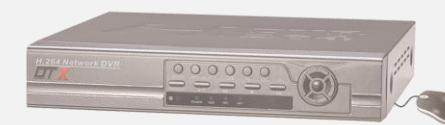

Activamos la opción de P2P y click en el botón de registro.

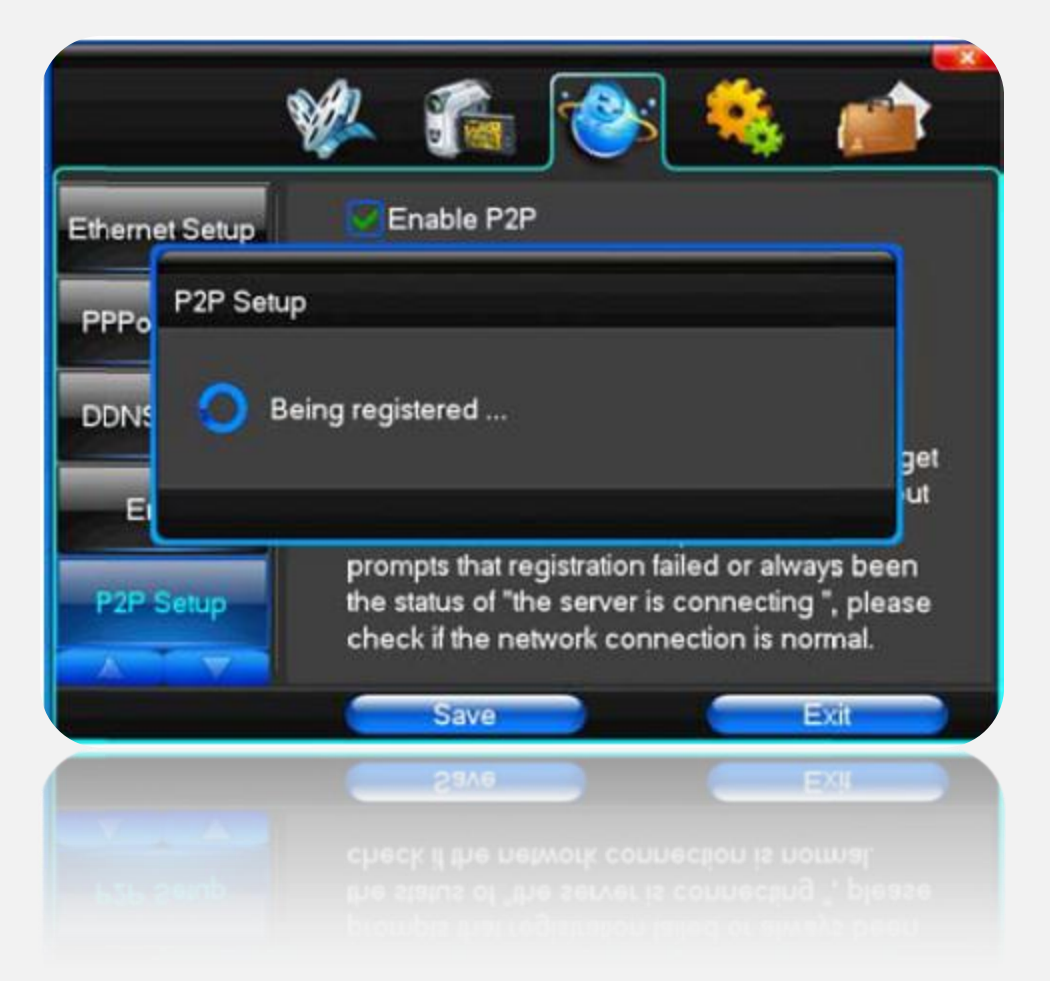

**NOTA:** si no hay ninguna red conectada al DVR nos mostrara registro fallida, pero si hay conexión nos mostrara registro exitoso.

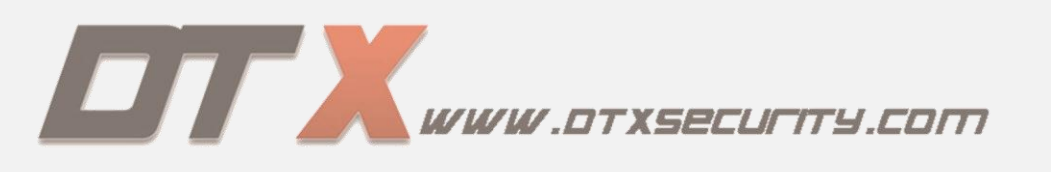

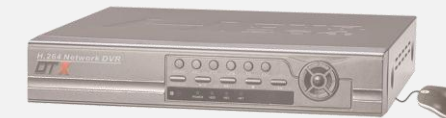

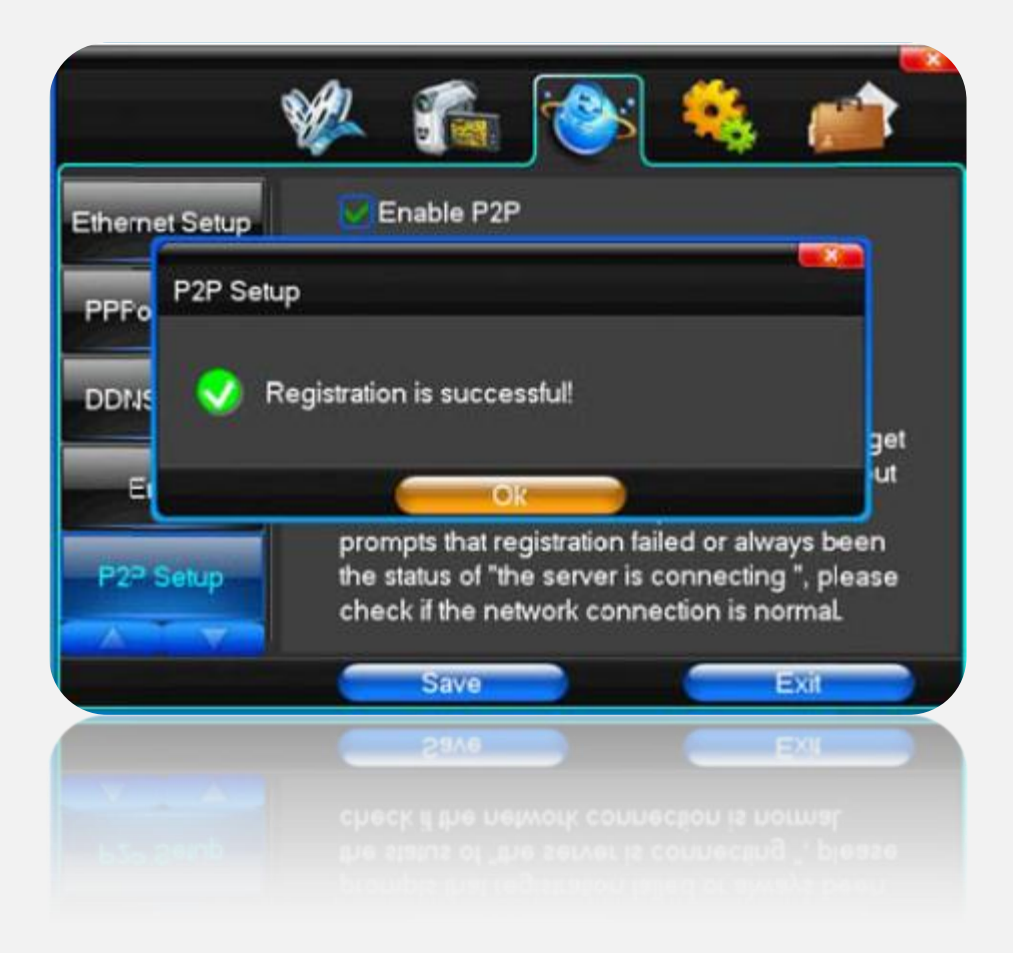

Si el registro es exitoso obtendremos el ID, el cual nos va a permitir realizar una conexión P2P, y finalizamos dando click en el botón "Save o Guardar".

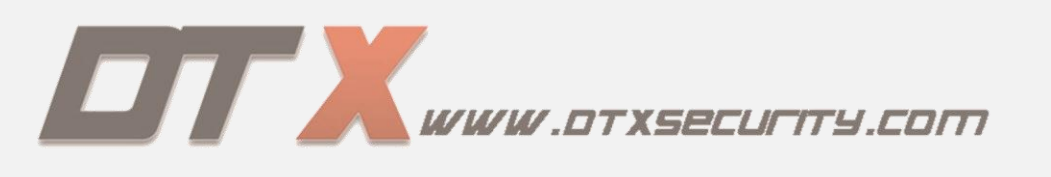

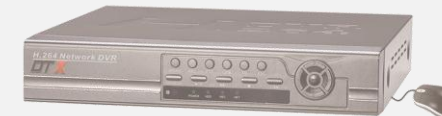

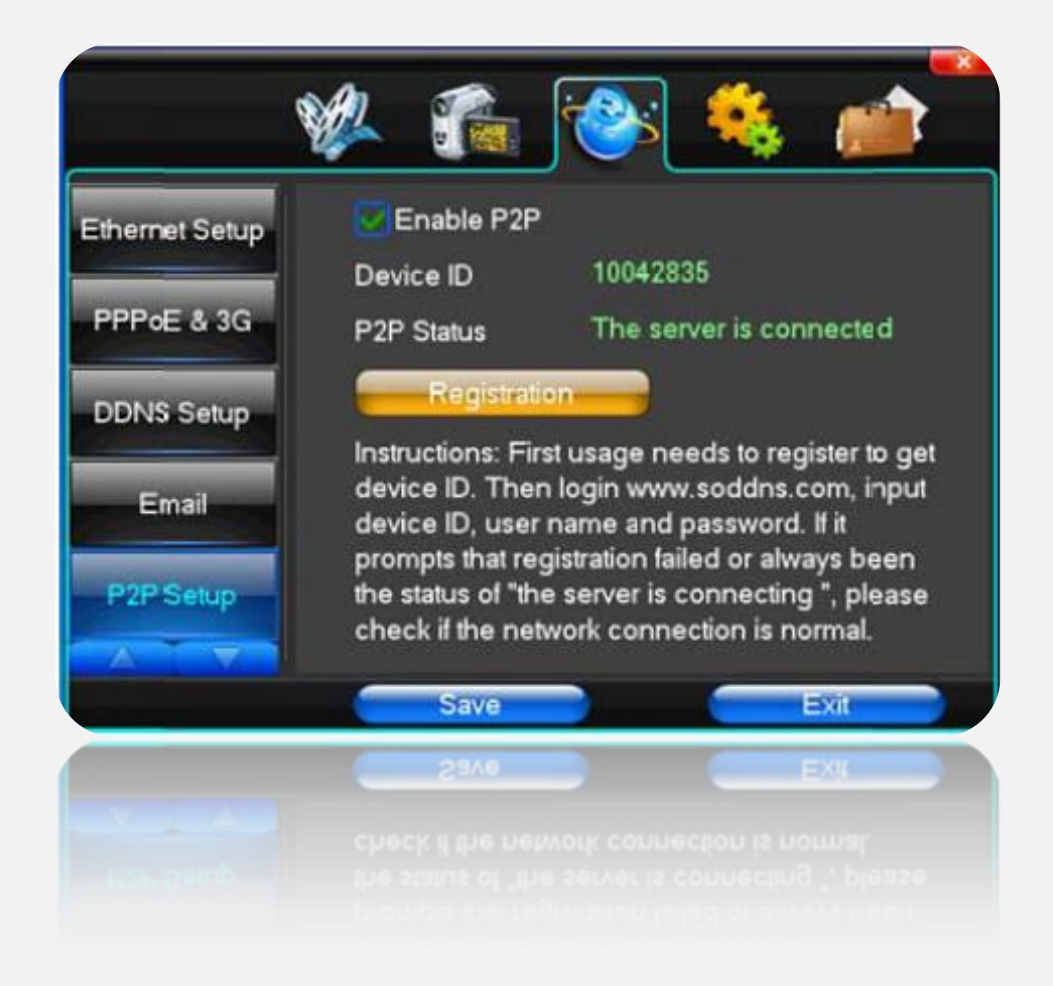

**NOTA:** al utilizar la función P2P, se recomienda no tener activo la función de DHCP al mismo tiempo para evitar conflicto.

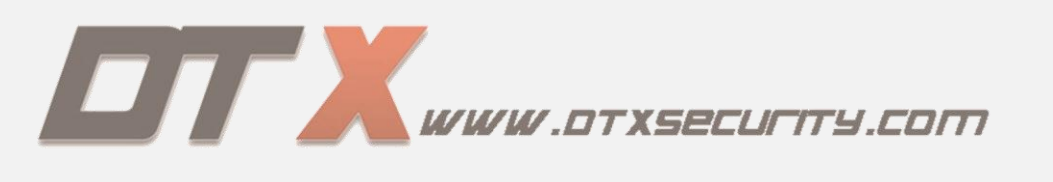

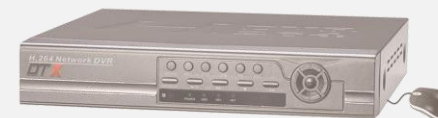

|                | 🖗 🐔 j                         | * 😣 🔌                                     |
|----------------|-------------------------------|-------------------------------------------|
| Ethernet Setup | DHCP                          | UPnP                                      |
| PPPoE & 3G     | IP Address<br>Subnet Mask     | 192 · 168 · 0 · 19<br>255 · 255 · 255 · 0 |
| DDNS Setup     | Default Gateway<br>DNS Server | 192 · 168 · 0 · 1<br>202 · 96 · 134 · 133 |
| Email          | Server Port                   | 7777                                      |
| P2P Setup      | HTTP Port<br>Handset Port     | 8888                                      |
|                | MAC                           | 0A-55-F8-03-EC-03                         |
|                | Save                          |                                           |
|                |                               |                                           |
|                |                               |                                           |

# Visualización por PC

#### PASO N.1

Abrimos el IE (Internet Explorer), digitamos la dirección <u>http://www.soddns.com</u> y presionamos la tecla enter.

**NOTA:** antes de iniciar es necesario cambiar la configuración de la seguridad del Internet Explorer para permitir la instalación de controladores ActiveX.

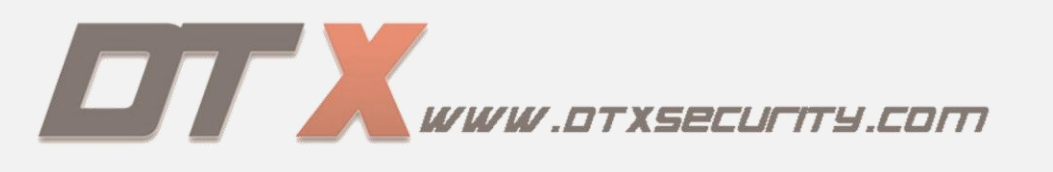

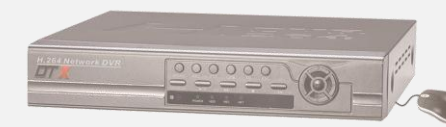

Abrimos Internet Explorer  $\rightarrow$  herramientas  $\rightarrow$  Opciones de internet.

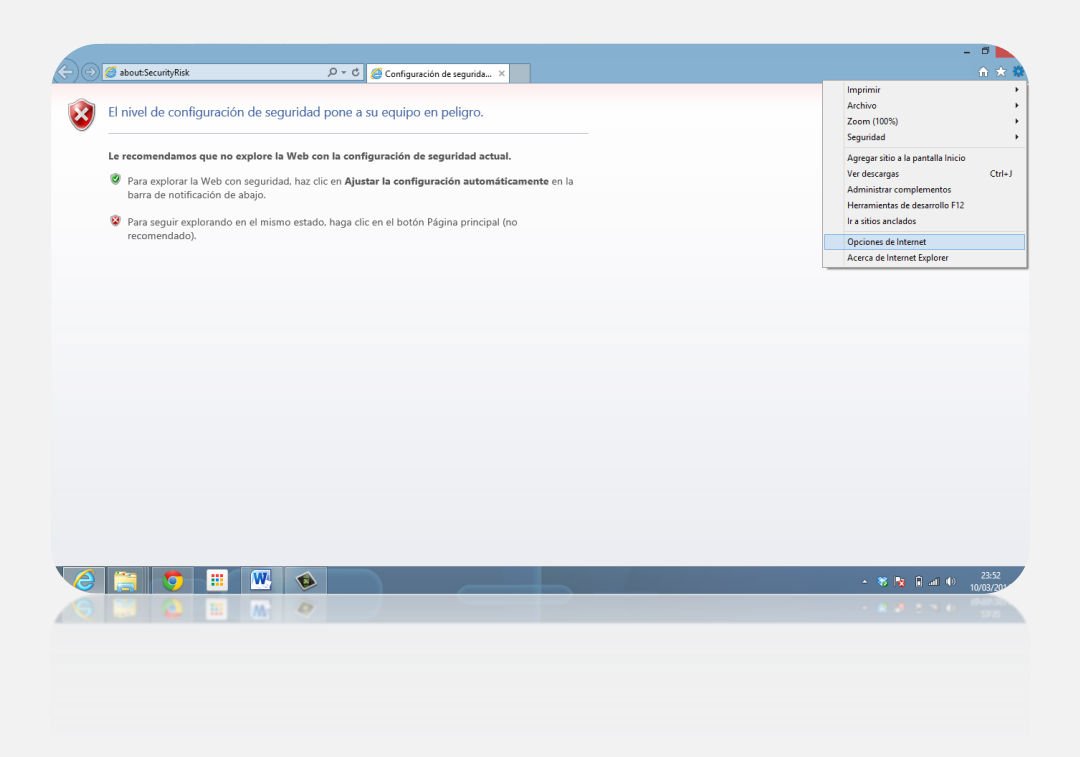

#### PASO N.3

Seleccionamos la pestaña seguridad  $\rightarrow$  deshabilitamos la opción "modo protegido"  $\rightarrow$  ingresamos a "nivel personalizado".

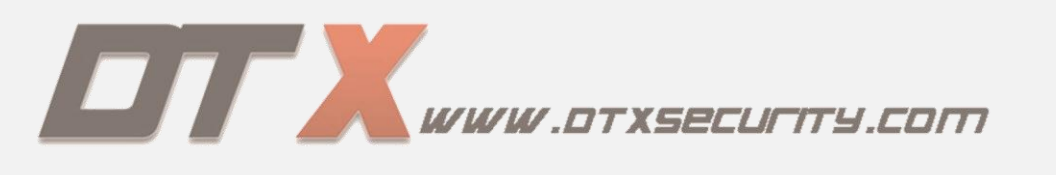

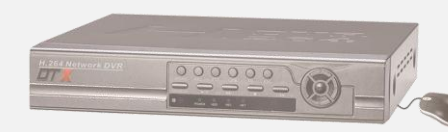

| Opciones de Internet - Seguridad en peligro ?                                                                                             |                                          |                 |
|----------------------------------------------------------------------------------------------------|------------------------------------------|-----------------|
| Conexiones Programas Opciones avanzadas                                                                                                   | Configuración de segurida ×              |                 |
| General Seguridad Privacidad Contenido                                                                                                    |                                          |                 |
| La configuración de seguridad pone en peligro al equipo                                                                                   | i equipo en peligro.                     |                 |
| Seleccione una zona para ver o cambiar la configuración de seguridad.                                                                     |                                          |                 |
| 🧕 🗣 🗸 🛇                                                                                                    | uración de seguridad actual.             |                 |
| Internete Intranet local Sitos de conhanza Sitos restringidos                                                                             | r la configuración automáticamente en la |                 |
| Internet                                                                                                    |                                          |                 |
| Ésta es la zona para sitios web de Internet,<br>excepto los induidos en la zona de sitios de<br>confianza y en la de sitios restringidos. | n el botón Página principal (no          |                 |
| Nivel de seguridad para esta zona                                                                                                    |                                          |                 |
|                                                                                                    |                                          |                 |
| <ul> <li>Su configuración de seguridad está por debajo del nivel</li> </ul>                                                               |                                          |                 |
| recomendado, por lo que su equipo corre un riesgo elevado de<br>sufrir ataques en línea.                                                  |                                          |                 |
| <ul> <li>Para cambiar la configuración, haga dic en Nivel<br/>personalizado.</li> </ul>                                                   |                                          |                 |
| Habilitar Modo protegido (requiere reiniciar Internet Explorer)                                                                           |                                          |                 |
| Nivel personalizado Nivel predeterminado                                                                                                  |                                          |                 |
|                                                                                                    |                                          |                 |
| Restablecer todas las zonas al nivel predeterminado                                                                                       |                                          |                 |
|                                                                                                    |                                          |                 |
|                                                                                                    |                                          |                 |
|                                                                                                    |                                          |                 |
| Aceptar Cancelar Aplicar                                                                                                    |                                          |                 |
|                                                                                                    |                                          |                 |
|                                                                                                    |                                          |                 |
|                                                                                                    |                                          |                 |
|                                                                                                    |                                          |                 |
|                                                                                                    |                                          |                 |
|                                                                                                    |                                          |                 |
| 🙆 🚞 👩 🏢 🐘 💊                                                                                                    |                                          | ▲ 🕷 🖪 🖬 🖤 23:53 |
|                                                                                                    |                                          | 10/05/20        |
|                                                                                                    |                                          |                 |
|                                                                                                    |                                          |                 |
|                                                                                                    |                                          |                 |
|                                                                                                    |                                          |                 |
|                                                                                                    |                                          |                 |
|                                                                                                    |                                          |                 |
|                                                                                                    |                                          |                 |
|                                                                                                    |                                          |                 |
|                                                                                                    |                                          |                 |

**PASO N.4** Seleccionamos los permisos para la instalación de controladores ActiveX sin firma.

| (前) 5            |
|------------------|
|                  |
|                  |
|                  |
|                  |
|                  |
|                  |
|                  |
|                  |
|                  |
|                  |
|                  |
|                  |
|                  |
|                  |
|                  |
|                  |
|                  |
|                  |
|                  |
|                  |
|                  |
|                  |
| 23:53<br>10/03/2 |
|                  |
|                  |

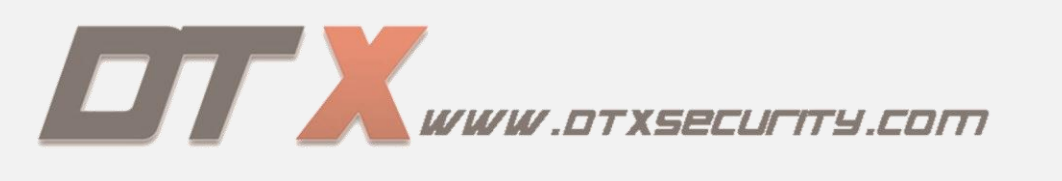

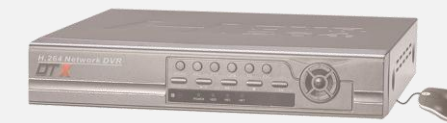

| Opciones de Internet - Seguridad en peligro ? X                                                                                                    | Confouración de seourida. X                                                                      | - <b>□</b> ×        |
|----------------------------------------------------------------------------------------------------|--------------------------------------------------------------------------------------------------|---------------------|
| Configuración de seguridad: zona de Internet                                                                                                    |                                                                                                  |                     |
| Configuración  Configuración  Control de los controles Activel: marcados como segu A  Dedvabilitor  Pregaritor  Dedvabilitor  Dedvabilitor  Dedvabilitor  Dedvabilitor  Pregaritor  Dedvabilitor  Pregaritor  Dedvabilitor  Pregaritor  Dedvabilitor  Dedvabil | a equipo en peligro.<br>uración de seguridad actual.<br>r la configuración automáticamente en la |                     |
| Dechaditar     Peditor     Peditor         | n el botón Pàgina principal (no                                                                  |                     |
| Acepter Canceler Aplicar                                                                                                    |                                                                                                  |                     |
| 6 📑 💿 🎫 🖳 🗞                                                                                                    | - 🕫 🎼 🔒 🛥 🐠                                                                                      | 23:54<br>10/03/2014 |

#### PASO N.6

| opciones de internet segundud en peligio                                    | 📫 🗳 Configuración de segurida 🛛 🗙        |                   |
|-----------------------------------------------------------------------------|------------------------------------------|-------------------|
| Configuración de seguridad: zona de Internet                                | Connyaración de Segunda                  |                   |
| Canifer station                                                             |                                          |                   |
| Coniguration                                                                | a equipo en peligro.                     |                   |
| Miscelánea A                                                                |                                          |                   |
| Arrastrar y colocar o copiar y pegar archivos                               |                                          |                   |
| <ul> <li>Deshabiltar</li> </ul>                                             |                                          |                   |
| Habiltar                                                                    | uración de seguridad actual.             |                   |
| O Preguntar                                                                 |                                          |                   |
| <ul> <li>Ejecutar aplicaciones y archivos no seguros (no seguro)</li> </ul> | r la configuración automáticamente en la |                   |
| <ul> <li>Deshabilitar</li> </ul>                                            |                                          |                   |
| <ul> <li>Habilitar (no seguro)</li> </ul>                                   |                                          |                   |
| Preguntar (recomendado)                                                     | an el botón Página principal (no         |                   |
| Ejecutar programas y archivos en IFRAME                                     | an ei boton r agina principal (no        |                   |
| <ul> <li>Deshabilitar</li> </ul>                                            |                                          |                   |
| U Habilitar (no seguro)                                                     |                                          |                   |
| Preguntar (recomendado)                                                     |                                          |                   |
| Enviar formulario de datos no cifrados                                      |                                          |                   |
| O Deshabiltar                                                               |                                          |                   |
| (a) Hahiltar                                                                |                                          |                   |
| Pre-selected a second contraction of any first                              |                                          |                   |
| "Se apicara cuando reínice el equipo                                        |                                          |                   |
| Restablecer configuración personal                                          |                                          |                   |
| Partablacar at                                                              |                                          |                   |
| Medio-alto (predeterminado) V Restablecer                                   |                                          |                   |
|                                                                             |                                          |                   |
| Aceptar Cancelar Aplicar                                                    |                                          |                   |
|                                                                             |                                          |                   |
|                                                                             |                                          |                   |
| ) 📑 🏮 📰 🔣 💊                                                                 |                                          | - 🕷 🛐 🖬 .at 🐠 200 |
|                                                                             |                                          | ·                 |
|                                                                             |                                          |                   |
|                                                                             |                                          |                   |

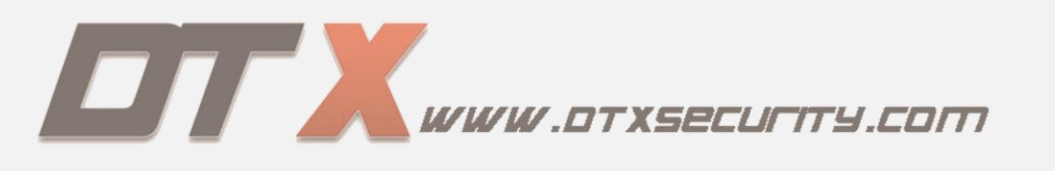

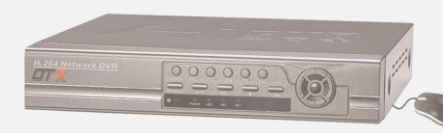

Y finalizamos aceptando los cambios y reiniciando el Internet Explorer.

Si es la primera entrada a la dirección <u>www.soddns.com</u>, se debe de descargar los controladores correspondientes al sistema operativo del Pc. Si el sistema operativo es Windows Xp damos click en el botón de "XP Download", y si el sistema es Windows 7 damos click en el botón de "Win7 Download".

|                      |                                                                                                    | - 0                      |
|----------------------|----------------------------------------------------------------------------------------------------|--------------------------|
| A http://www.soddns. | om/ D = E C @ Configuración de seguridad en @ XWebPlay ×                                                                                                    | n ★ ¤                    |
| false                | ActiveX control is downloading and installing, please wait                                                                                                    | ^                        |
|                      | <ol> <li>If ActiveX control is prevented by IE, the information will be displayed at the top of the page in 8<br/>seconds, then click the tip and choose 'Install ActiveX'.</li> </ol> |                          |
|                      | 😥 This website wants to install the following add-on: 'DVR Web Client' from 'Hangzhou Qianming Technology Co., Ltd'                                                                    |                          |
|                      | Install This Add-on for All Users on This Computer<br>What's the Risk?                                                                                                    |                          |
|                      | Information Bar Help                                                                                                    |                          |
|                      | 2 The downloading will take 5 to 20 seconds, then click 'install' of 'Internet Explorer security<br>warning', please wait 5 to 8 seconds for installing.                               |                          |
|                      | If there is no information on IE, or the procedures above is unable, please try:                                                                                                    |                          |
|                      | XP DownLoad 💽 Vin7 DownLoad                                                                                                    |                          |
|                      | then refresh the webpage after software installed.                                                                                                    |                          |
|                      |                                                                                                    |                          |
|                      |                                                                                                    |                          |
|                      |                                                                                                    |                          |
|                      |                                                                                                    |                          |
|                      |                                                                                                    |                          |
|                      |                                                                                                    |                          |
| 6                    | La configuración de seguridad actual pone en peligro al equipo. Ajustar la configuración automáticar                                                                                   | nente Configuración ×    |
|                      |                                                                                                    | 0:10<br>06/02/201        |
| 5 📑 2                |                                                                                                    | CON AUDELLO-LINES + TANK |
| <                    | La configuración de sequeidad actual poros en políque di equipos. Ajustar la configuración automática                                                                                  | oete Configuración x >   |
|                      |                                                                                                    |                          |
|                      |                                                                                                    |                          |
|                      |                                                                                                    |                          |

Realizamos el proceso de instalación de los controladores y al finalizar debemos de reiniciar el PC. Cuando haya iniciado el sistema operativo abrimos el Internet Explores y volvemos a la página <u>www.soddns.com</u> donde veremos la plataforma.

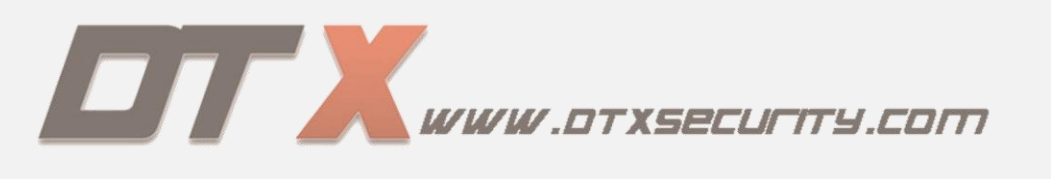

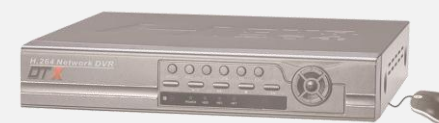

|                                         |               |                                   |                             |                                                                                                    | - 0                                                                                                    |
|-----------------------------------------|---------------|-----------------------------------|-----------------------------|----------------------------------------------------------------------------------------------------|----------------------------------------------------------------------------------------------------|
| (a) (b) http://www.soddns.com/          | 只 → 習 で  (    | ×                                 |                             |                                                                                                    | n ★ Ø                                                                                                    |
|                                         |               |                                   |                             |                                                                                                    |                                                                                                    |
|                                         |               |                                   |                             | LeasLegn Court.com<br>DomainName/Device<br>Www.sodds.com<br>NetPort<br>5050<br>DV/RUlsername:<br>dwm<br>Password<br>Cancel | Ver Guide:<br>ServerDomain:<br>Device ID or IP<br>Port = 5050 please<br>keep default value.<br>Username/Password:<br>which connect to<br>DVR server.<br>II ActiveX control<br>can not be displayed,<br>please citek CMS<br>Download!<br>Close |
| Ver: 9878                               | Dravinus Nevt |                                   | BayEneed: Normal 00:00:000  | 0-00-00                                                                                                    |                                                                                                    |
| Ver: 3.6.7.6                            | Previous      | E III IIII IIII C. Suspendivindow | PlaySpeed: Normal 00:00:00/ | 00000                                                                                                    |                                                                                                    |
|                                         |               |                                   |                             |                                                                                                    |                                                                                                    |
| 00000                                   |               |                                   |                             |                                                                                                    |                                                                                                    |
|                                         |               |                                   |                             |                                                                                                    | , ·                                                                                                    |
|                                         |               |                                   |                             |                                                                                                    | 22:44                                                                                                    |
|                                         | 💌 🛄           |                                   |                             | - 🖏 🕅                                                                                                    | an () ESP 12/03/201                                                                                                    |
|                                         | Ø M           |                                   |                             |                                                                                                    |                                                                                                    |
| ( ) ( ) ( ) ( ) ( ) ( ) ( ) ( ) ( ) ( ) |               |                                   |                             |                                                                                                    | >                                                                                                    |
|                                         |               |                                   |                             |                                                                                                    |                                                                                                    |
| 0.0000                                  |               |                                   |                             |                                                                                                    |                                                                                                    |
|                                         |               |                                   |                             |                                                                                                    |                                                                                                    |
|                                         |               |                                   |                             |                                                                                                    |                                                                                                    |
|                                         |               |                                   |                             |                                                                                                    |                                                                                                    |

En la pestaña "local Login" llenamos los campo:

- Device ID: Colocar el ID del DVR.
- Net Port: por defecto se utiliza el 5050
- DVR user name: nombre de usuario que tiene el DVR, por defecto es "admin".
- Password: ingresamos la contraseña que asignamos al DVR o por defecto se deja vacio.

Y finalizamos dando click en "login".

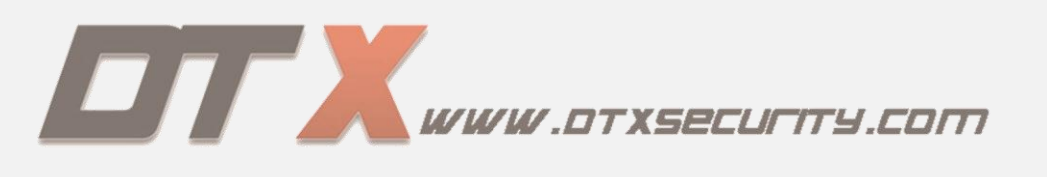

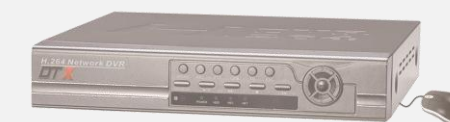

# A. CONFIGURACIÓN DDNS.

Lo primero que debemos de tener en cuenta es la configuración del DVR en la red, es decir, asignar los valores de IP privada, mascara subred, puerta de enlace, servidor DNS, puerto servidor, puerto HTTP y puerto móvil.

|                 | 🖗 🐔                 | ک 😂 😚                                           |
|-----------------|---------------------|-------------------------------------------------|
| Cont. de        | DHCP                | UPnP                                            |
| Ethernet        | Dirección IP        | <b>192</b> · <b>168</b> · <b>1</b> · <b>233</b> |
| PPPoE & 3G      | Máscara de subred   | <b>255</b> · 255 · 255 · 0                      |
|                 | Puerta              | 192 · 168 · 1 · 1                               |
| Conf. de DDNS   | Servidor De DNS     | 8 . 8 . 8 . 8                                   |
| Correo          | Puerto de servidor  | 7777                                            |
| electrónico     | Puerto HTTP         | 80                                              |
| configuraciones | Puerto de auricular | 8888                                            |
| P2P             | MAC                 | 0A-55-FB-05-49-36                               |
|                 | Guardar             | Salir                                           |
|                 | Guardar             |                                                 |
|                 |                     |                                                 |
|                 |                     |                                                 |
|                 |                     |                                                 |

**NOTA** Se debe realizar una llamada a la empresa prestadora del servicio de internet para solicitar la activación de un DMZ a la IP privada que tiene el DVR.

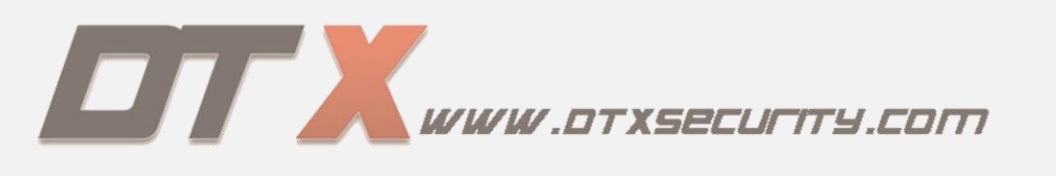

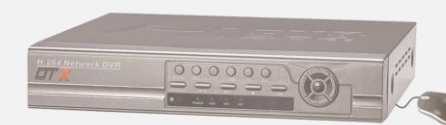

Ingresamos a "conf. de DDNS, seleccionamos el servido de soddns.com, el DVR nos asigna el dominio con el cuan vamos a ingresar al DVR remotamente desde un PC o dispositivos móviles. Verificamos en la parte inferior de la pantalla que el servidor se encuentre en estado "en línea".

|                        | 🖗 🚡                              | 🞓 🍇 👘                |
|------------------------|----------------------------------|----------------------|
| Conf. de<br>Ethernet   | Servicio de DDNS                 | soddns.com 💌         |
| PPPoE & 3G             | DDNS<br>Usuario                  | e727175 .soddns.com  |
| Conf. de DDNS          | Contraseña                       | esconectando dominio |
| Correo<br>electrónico  |                                  |                      |
| configuraciones<br>P2P | Estado de DDNS<br>IP de Internet | 190.249.34.123       |
|                        | Guardar                          | Salir                |
|                        | Constant                         | Sair                 |
|                        |                                  |                      |

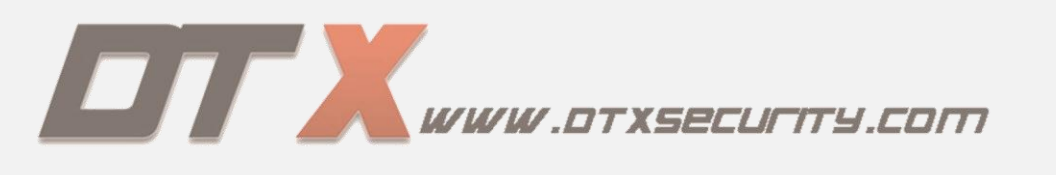

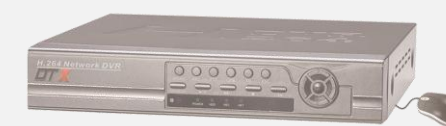

Abrimos Internet Explorer, ingresamos a la página <u>www.soddns.com</u>, en la plataforma seleccionamos la pestaña "Cloud login".

| (→)  http://v | www.soddns.com/ | 오 - 둘 C 🖉 XWebPlay  | ×             |                           |                                                                                | - □<br>A ★ \$\$                                                                                                    |
|---------------|-----------------|---------------------|---------------|---------------------------|--------------------------------------------------------------------------------|----------------------------------------------------------------------------------------------------|
|               |                 | z is a line Arteriy |               |                           | Locatogin Covelugin<br>Lusename:<br>Password:<br>Auto-Login<br>Login<br>Regist | P<br>User Guide:<br>ServerDomain:<br>Device ID or IP<br>address<br>Port = 5069 pilease<br>keep dedati value.<br>U which connect your<br>DVR server.<br>If ActiveX control<br>can not be displayed,<br>please click CMS<br>Download1<br>CMS Download2<br>Close |
|               | Ver: 9.8.7.8    | Previous Next       | SuspendWindov | PlaySpeed: Normal 00:00:0 | 0/00:00:00                                                                     |                                                                                                    |
|               |                 | <b>1</b>            |               |                           | .:                                                                             |                                                                                                    |
|               |                 |                     |               | -                         | - * <b>* *</b>                                                                 | ) at (1) ESP 0.43<br>17/03/201                                                                                                    |
|               | 99999<br>       |                     |               |                           |                                                                                |                                                                                                    |

Damos click en "Regist", y llenamos los campos con la información solicitada y finalizamos con un click en "Regist".

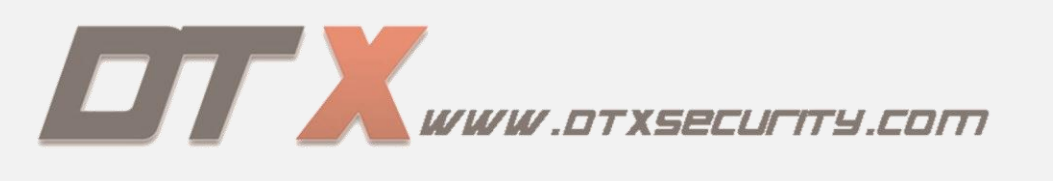

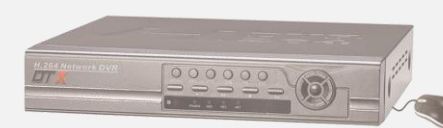

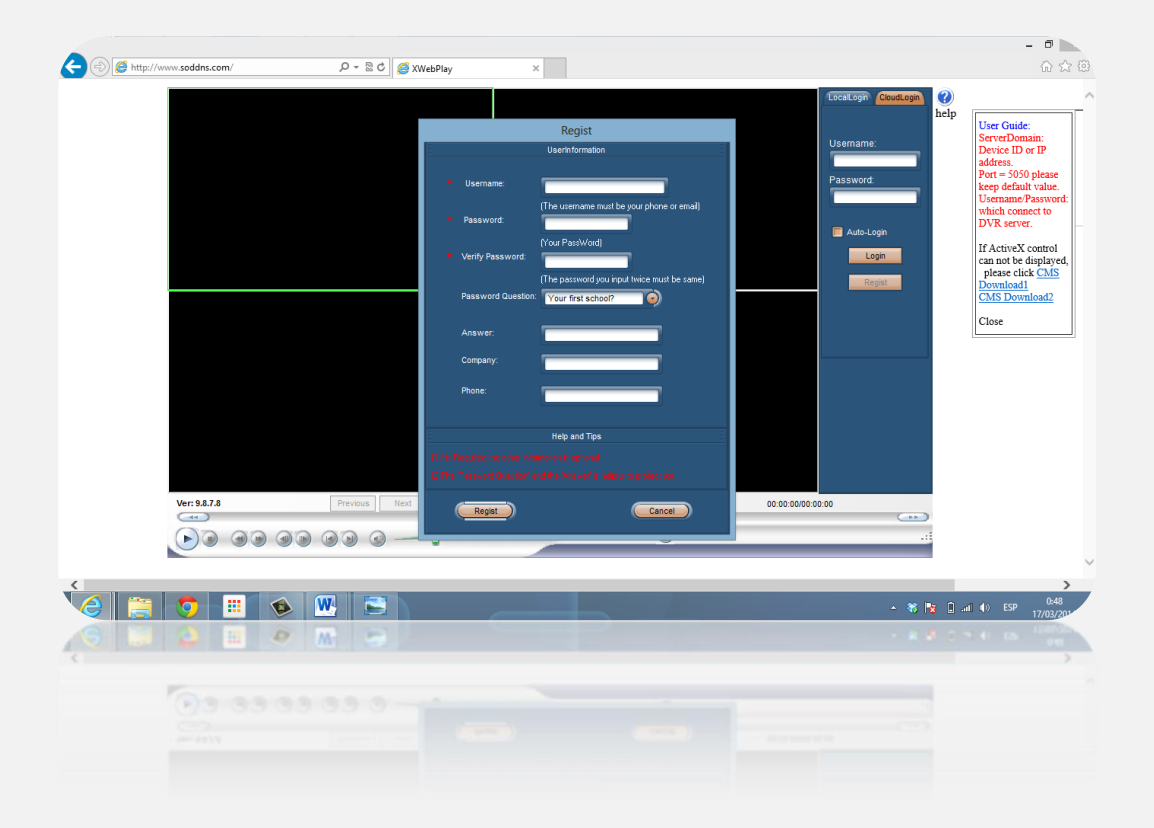

Al crear la cuenta inmediatamente tenemos acceso a ella e ingresamos para realizar el proceso de registro del dominio.

DeviceManager  $\rightarrow$  en la pantalla que nos muestra debemos de ingresar la información corespondiente a la configuración que tiene el DVR como son "Dominio", "Mob Port" y "Dev Port", el "Net Port" se deja por defecto con el 5050. Y agregamos el equipo.

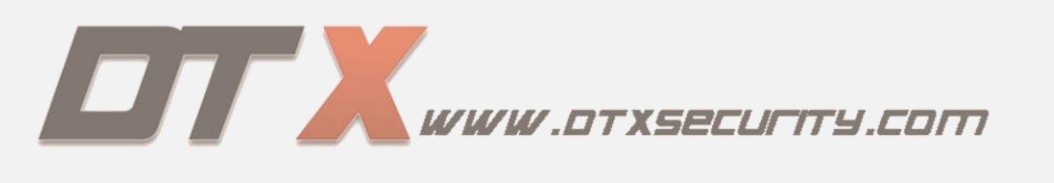

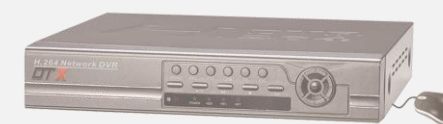

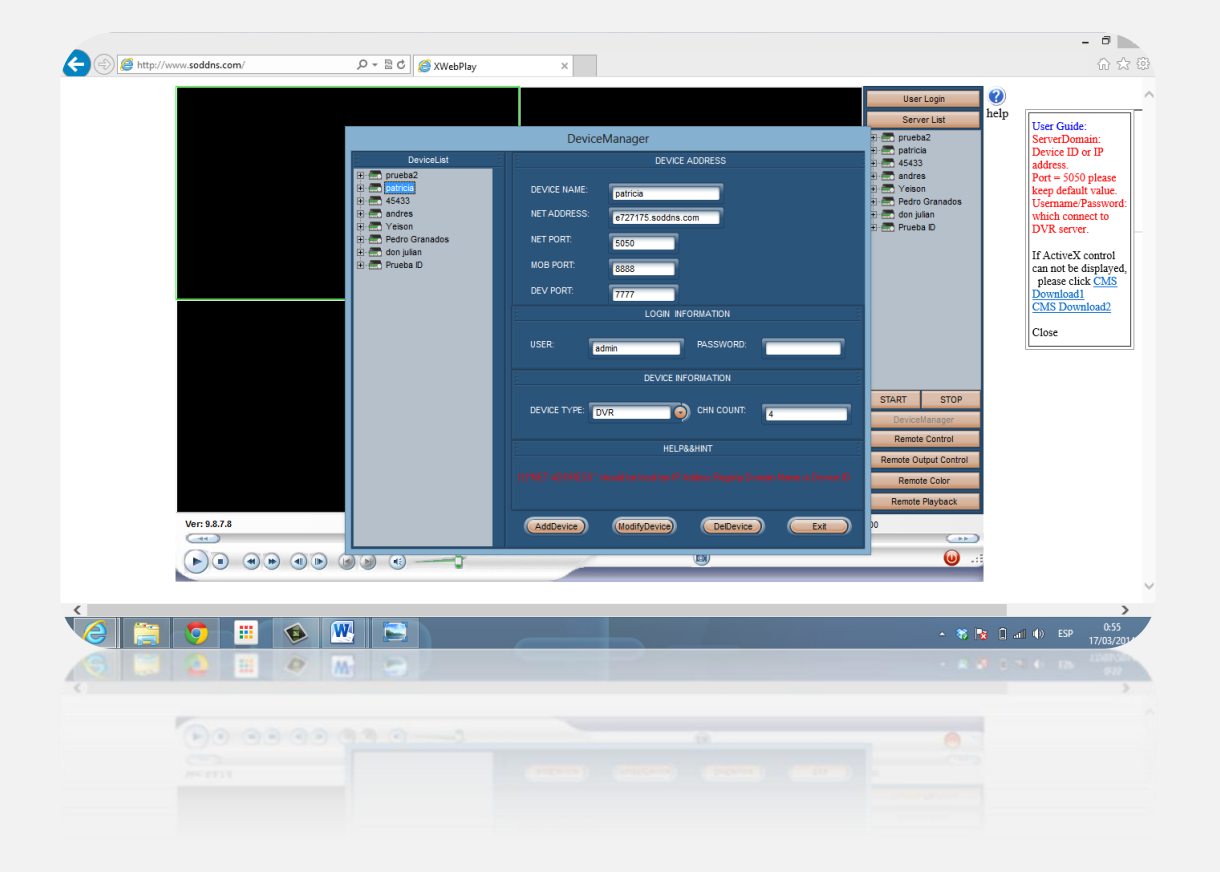

Para finalizar la conexión del DVR con el Servidor debemos dirigirnos al DVR y dar click en "Conectar Dominio".

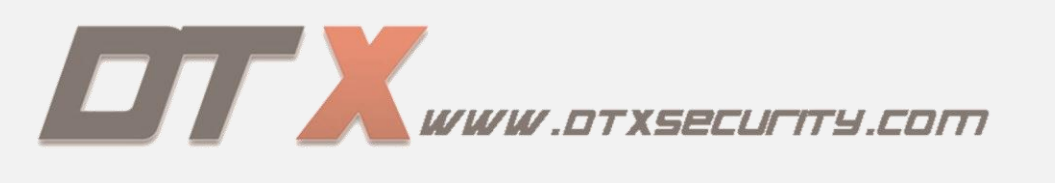

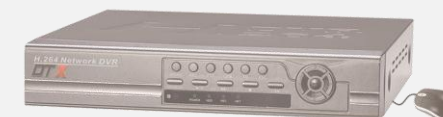

|                        | 🖗 🕋                              | 👟 🍇 💼                 |
|------------------------|----------------------------------|-----------------------|
| Conf. de<br>Ethernet   | Servicio de DDNS                 | soddns.com            |
| PPPoE & 3G             | DDNS<br>Usuario                  | e727175 .soddns.com   |
| Conf. de DDNS          | Contraseña                       | esconectando dominio. |
| Correo<br>electrónico  |                                  |                       |
| configuraciones<br>P2P | Estado de DDNS<br>IP de Internet | 190.249.34.123        |
|                        | Guardan                          | Sair                  |
|                        | Contractor                       | <b>Sair</b>           |
|                        |                                  |                       |

# A) CONFIGURACIÓN DISPOSITIVOS MOVILES

La aplicación a utilizar para el monitoreo remoto el "meyeprohd", la cual descargamoen Android "playstore" y en Iphone "appstore".

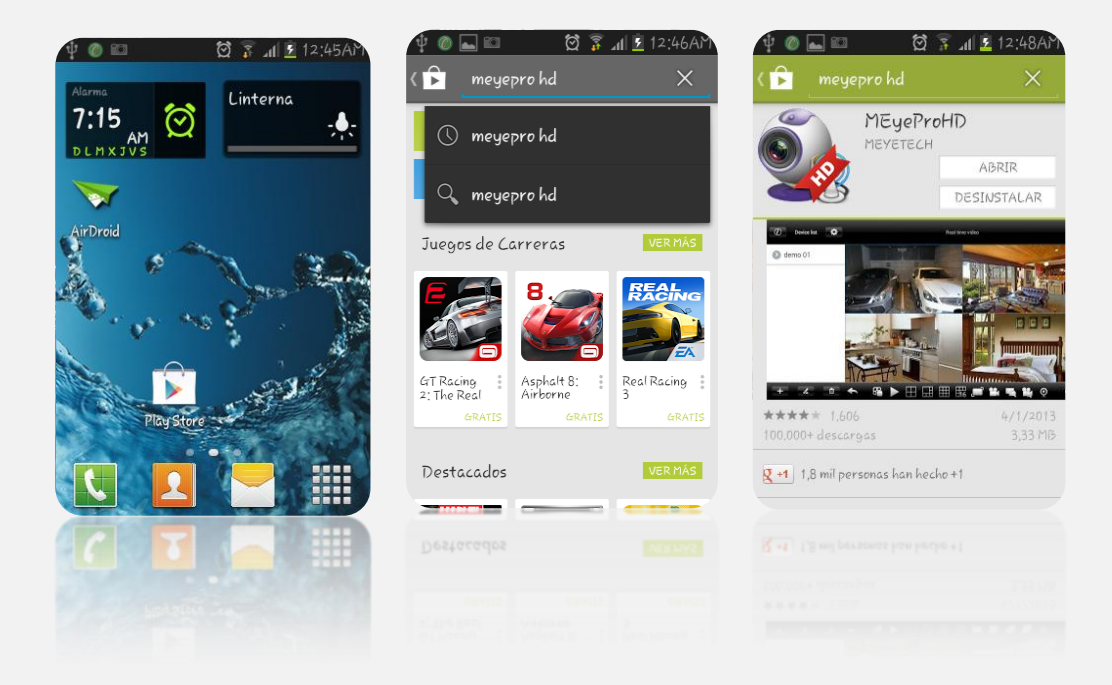

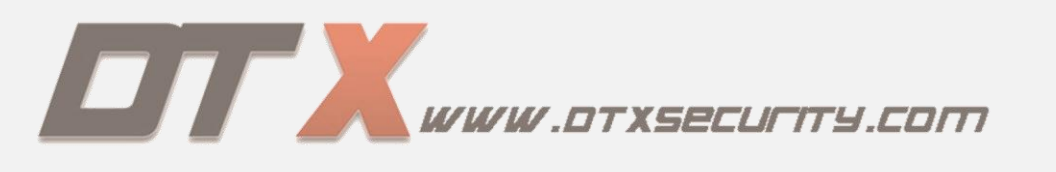

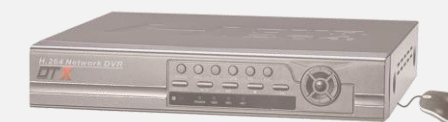

Abrimos la aplicación y vamos a crear un equipo ingresando en el símbolo "+" que se encuentra en la parte inferior izquierda de la pantalla.

| 🕜 Device list 🔅             | Cu<br><sup>Set</sup> |       |        | 9        |
|-----------------------------|----------------------|-------|--------|----------|
| 🕑 ensayo                    | Ready                | Ready | Ready  | Ready    |
| Prueba Fermin               | Ready                | Ready | Ready  | Ready    |
| <ul> <li>fashion</li> </ul> | Readu                | Recdu | Recdu  | Readu    |
| 📀 Patricia                  |                      | neudy | neuuy  | heady    |
| 🕥 julian                    | Ready                | Ready | Ready  | Ready    |
| + 2 0                       | <b>5</b> • E         |       | T6 🗾 🏙 |          |
| + x 0                       | 😁 🕨 🗄                |       | # 🗐 🎫  | <b>1</b> |
|                             |                      |       |        |          |
|                             |                      |       |        |          |

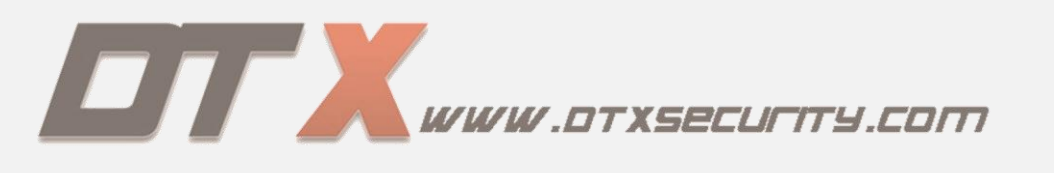

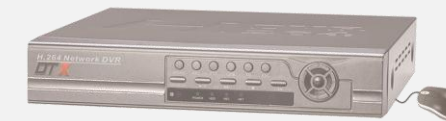

Ingresamos todos los datos solicitados y finalizamos.

| Cancel |             | Device Settings Finish |  |
|--------|-------------|------------------------|--|
|        | Device name | Patricia               |  |
|        | Address     | e727175.soddns.com     |  |
|        | Port        | 8888                   |  |
|        | User name   | admin                  |  |
|        | Password    | Password               |  |
|        | Channel num | 4                      |  |
| ſ      | Channel num | 6 6 8 16 32            |  |
|        |             |                        |  |